MANUAL BASICO DE SERVICIO PARA EMCP II

Guía básica para configuración de panel de control electrónico modular

Gilberto Pantoja Grupos electrógenos Cali Valle

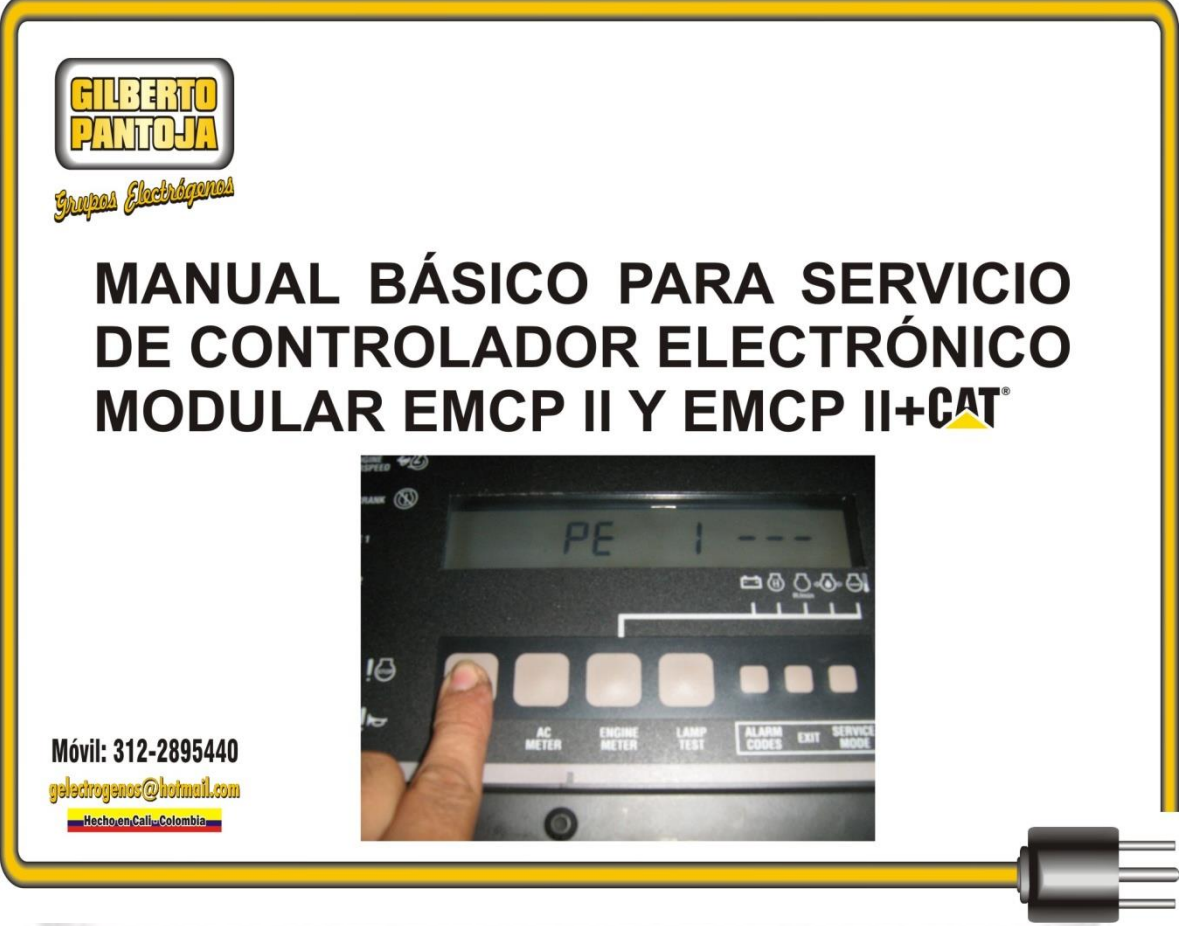

Contenido:

- 1 Teclado
- 2 Ingreso de código de acceso
- **3** Parámetros de programación
- 4 Imágenes de programación del EMCP II

Información relacionada con los pasos básicos para programar los controladores electrónicos modulares de Caterpillar EMCP II y EMCP II+, básicamente el código de acceso es igual <u>1 3 2 3 1</u>.

En esta guía se encontrara la manera de programar el controlador.

\*las imágenes presentes en esta guía son parte de diseño propio, y las fotografías hacen parte de los servicios en los cuales hemos prestado servicio a nuestros clientes.

POSEE CONOCIMIENTO, PORQUE ES MEJOR QUE EL DINERO.

Cordialmente

Gilberto Pantoja.

1. Teclado.

1. Identificación del teclado para navegar en el Panel

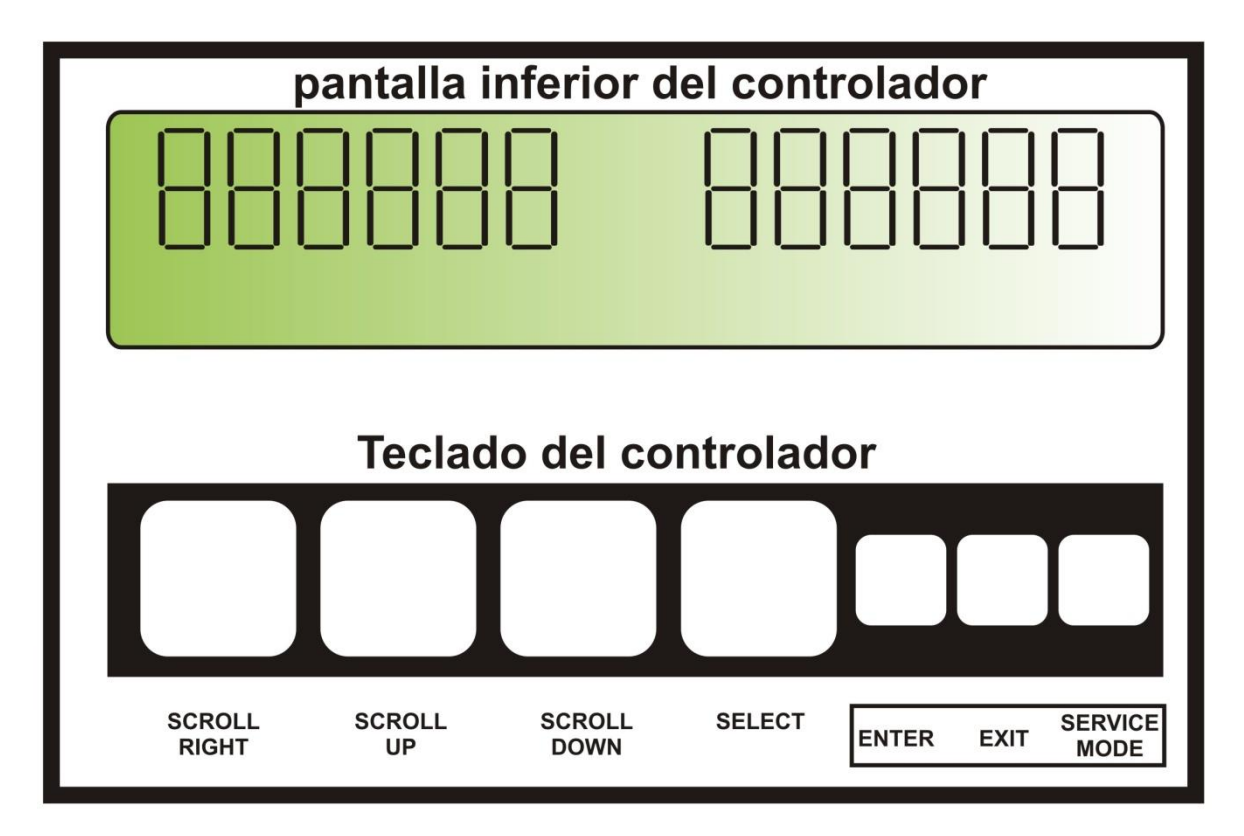

SCROLL RIGTHDesplazamiento a la izquierdaSCROLL UPDesplazamiento hacia arribaSCROLL DOWNDesplazamiento hacia abajoSELECTSeleccionarENTERIngresarEXITSalirSERVICE MODEModo de servicio

## 2 ingreso del código de acceso.

Para entrar en el modo de configuración del EMCP II y EMCP II+ existe el teclado, ubicado en el extremo inferior del panel, en esta primera etapa se debe analizar la pantalla inferior en la cual aparece la descripción inicial para el procedimiento correspondiente:

El interruptor de función ECS (INTERRUPTOR DE CONTROL DEL EQUIPO) del grupo electrógeno debe estar en la posición de OFF/RESET, no es posible programar el controlador en posición AUTO.

- A. Seleccionar la tecla SERVICE MODE, la cual permite al modo de ingreso de configuración; en la pantalla inferior aparece OP1.
- B. Presione SCROLL UP por unos segundos y aparecerá OP3.
- C. Presione SELECT en la pantalla inferior aparecerá destellando el primer segmento en el EMCP II+ (en el EMCP II debe oprimirse dos veces esta tecla) **PE**\_\_\_\_
- D. Presione SCROLL RIGTH PE 1 \_ \_ \_
- E. Presione SCROLL DOWN PE 13\_\_\_
- F. Presione SCROLL UP PE 1 3 2
- G. Presione SCROLL DOWN PE 1 3 2 3
- H. Presione SCROLL RIGTH PE 1 3 2 3 1
- I. Presione ENTER aparecerá en la pantalla inferior PE PASS
- J. Presione EXIT aparecerá OP4

**\*O P 4** Es la opción para limpiar los códigos de diagnóstico inactivos desde el ultimo evento.

**\*O P 5** Es el modo para configuración del software operativo, los parámetros deben ser de acuerdo a las recomendaciones de fábrica. En **EMCP II** existen 21 parámetros para configurar el software operativo en el funcionamiento del motor de accionamiento del grupo electrógeno y en los parámetros de visualización del analizador de tensión y corriente AC del grupo electrógeno los cuales van desde el punto de programación **P01** hasta **P21**.

En **EMCP II+** existen 33 parámetros en la opción programable **O P 5-0** para configurar el software operativo los cuales van desde el punto de programación P001 hasta P033 parámetros para configurar el software operativo en el funcionamiento del motor de accionamiento del grupo electrógeno y en los parámetros de visualización y protección de potencia, tensión, frecuencia y corriente AC del grupo electrógeno y en la opción programable **O P 5-1** existen 42 parámetros para programar los relés de protección en el alternador del grupo electrógeno los cuales van desde el punto de programación **P101** hasta **P142**.

## 3 Parámetros para programación

## EMCP II

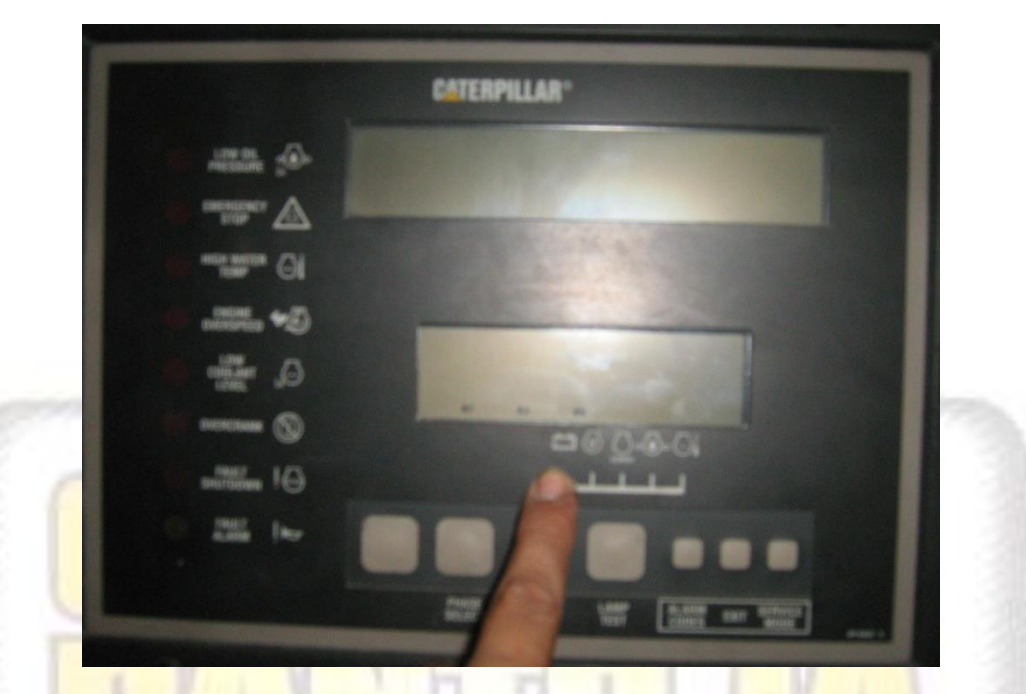

| AJUSTE | Punto programable OP5                                     | POSIBLE VALOR                   | VALOR POR<br>DEFECTO |
|--------|-----------------------------------------------------------|---------------------------------|----------------------|
| P01    | Solenoide de combustible                                  | 0 = ETR, 1 = ETS                | 0                    |
| P02    | Unidad de medida                                          | 0 = Inglesa, 1 = Métrica        | 0                    |
| P03    | Paro por falla en el equipo                               | 0 = Parada 1 = Alarma           | 0                    |
| P04    | Paro por falla en el sensor                               | 0 = alarma, 1 = Parada          | 0                    |
| P05    | Sensor perdida de refrigerante                            | 0 = sin sensor 1 = con sensor   | 0                    |
| P06    | Paro por bajo nivel refrigerante                          | 0 = Parada 1 = alarma           | 0                    |
| P07    | Nivel de tensión DC                                       | 0 = 24 V 1 = 32 V               | 0                    |
| P08    | Tipo de motor de accionamiento                            | 0 = Diesel 1 Gas                | 0                    |
| P09    | Numero dientes de la volante                              | 95 a 350 dientes                | 136                  |
| P10    | Máximo nivel de velocidad                                 | 500 a 4330 RPM                  | 2120                 |
| P11    | Corte de arranque por velocidad                           | 100 a 1000 RPM                  | 400 RPM              |
| P12    | Paso de aceite, inhibición de falla por presión de aceite | 400 a 1800 RPM                  | 1350 RPM             |
| P13    | Parada por baja presión de aceite a velocidad nominal     | 34 a 420 kPa /5 a 60 l/p2 (psi) | 205 kPa ó 30 psi     |
| P14    | Parada por baja presión de aceite a velocidad mínima      | 24 a 336 kPa /3 a 50 l/p2 (psi) | 70 kPa ó 10 psi      |
| P15    | Parada por alta temperatura del refrigerante              | 94 a 123°C/201 a 253°F)         | 107°C /225°F         |
| P16    | Alarma por baja temperatura del refrigerante              | 0 a 36°C /32 a 97°F             | 21°C/ 70°F           |
| P17    | Tiempo total del ciclo de arranque                        | 5 a 120 segundos                | 90 segundos          |
| P18    | Tiempo del ciclo de arranque                              | 5 a 60 segundos                 | 10 segundos          |
| P19    | Tiempo de refrigeración del motor de accionamiento        | 0 a 30 minutos                  | 5 minutos            |
| P20    | Escala total de nivel de Tensión AC                       | *1                              | 700 V                |
| P21    | Escala total de nivel de corriente AC                     | *2                              | 600 A                |

EMCP II+

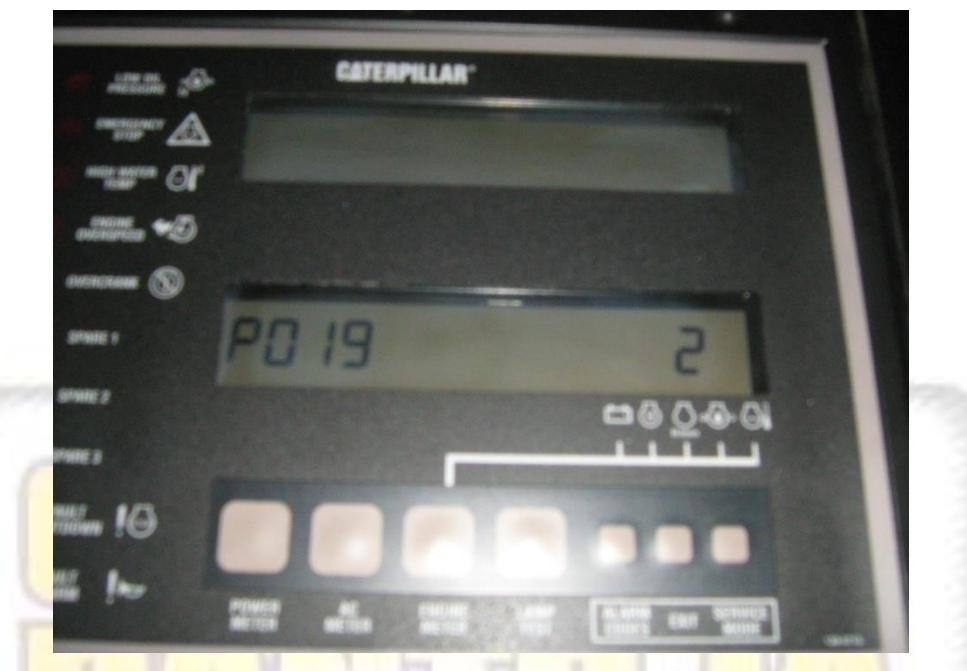

| AJUSTE | Punto programable OP5-0                                   | POSIBLE VALOR                   | VALOR POR        |
|--------|-----------------------------------------------------------|---------------------------------|------------------|
|        |                                                           |                                 | DEFECTO          |
| P001   | Solenoide de combustible                                  | 0 = ETR, 1 = ETS                | 0                |
| P002   | Unidad de medida                                          | 0 = Inglesa, 1 = Métrica        | 0                |
| P003   | Paro por falla en el equipo                               | 0 = Parada 1 = Alarma           | 0                |
| P004   | Paro por falla en el sensor                               | 0 = alarma, 1 = Parada          | 0                |
| P005   | Sensor perdida de refrigerante                            | 0 = sin sensor 1 = con sensor   | 0                |
| P006   | Paro por bajo nivel refrigerante                          | 0 = Parada 1 = alarma           | 0                |
| P007   | Nivel de tensión DC                                       | 0 = 24 V 1 = 32 V               | 0                |
| P008   | No aplica                                                 | No aplica                       | N/A              |
| P009   | Numero dientes de la volante                              | 95 a 350 dientes                | 136              |
| P010   | Máximo nivel de velocidad                                 | 500 a 4330 RPM                  | 2120             |
| P011   | Corte de arranque por velocidad                           | 100 a 1000 RPM                  | 400 RPM          |
| P012   | Paso de aceite, inhibición de falla por presión de aceite | 400 a 1800 RPM                  | 1350 RPM         |
| P013   | Parada por baja presión de aceite a velocidad nominal     | 34 a 420 kPa /5 a 60 l/p2 (psi) | 205 kPa ó 30 psi |
| P014   | Parada por baja presión de aceite a velocidad mínima      | 24 a 336 kPa /3 a 50 l/p2 (psi) | 70 kPa ó 10 psi  |
| P015   | Parada por alta temperatura del refrigerante              | 94 a 123°C/201 a 253°F)         | 107°C/225°F      |
| P016   | Alarma por baja temperatura del refrigerante              | 0 a 36°C /32 a 97°F             | 21°C/ 70°F       |
| P017   | Tiempo total del ciclo de arranque                        | 5 a 120 segundos                | 90 segundos      |
| P018   | Tiempo del ciclo de arranque                              | 5 a 60 segundos                 | 10 segundos      |
| P019   | Tiempo de refrigeración del motor de accionamiento        | 0 a 30 minutos                  | 5 minutos        |
| P020   | Escala total de nivel de Tensión AC                       | 700 150 300 500 600 750 V       | 700 V            |
|        |                                                           | 3.0 4.5 5.25 9.0 15.0 18.0      |                  |
|        |                                                           | 30.0 KV                         |                  |

| P021 | Escala total de nivel de corriente AC                                | 75 100 150 200 300 400 600         | 600 A        |
|------|----------------------------------------------------------------------|------------------------------------|--------------|
|      |                                                                      | 800 1000 1200 1500 2000            |              |
|      |                                                                      | 2500 3000 4000 ACA                 |              |
| P022 | Número del equipo en el controlador. Informa sobre                   | 01 hasta el 08                     | 01           |
|      | otros en el enlace de datos                                          |                                    |              |
| P023 | Tipo de motor de accionamiento                                       | 0 = MUI                            |              |
|      |                                                                      | 1 = Gas                            | 0            |
|      |                                                                      | 2 = EUI                            |              |
| P024 | Tiempo de retardo de secuencia de operación del<br>grupo electrógeno | 0 a 20 segundos                    | 5 segundos   |
| P025 | Sensor de temperatura del aceite instalado                           | 0 = equipo sin sensor              |              |
|      | (Dispositivo opcional)                                               | 1 = equipo con sensor              | 0            |
| P026 | Parada por alta temperatura en el aceite del motor de                | 85 a 123°C /185 a 253°F            | 107°C /225°F |
|      | accionamiento (retardo de 10 segundos)                               |                                    |              |
| P027 | Parada por falla en el sensor de alta temperatura del                | 0 = alarma                         | 0            |
|      | aceite de <mark>l motor (definida por</mark> el cliente)             | 1 = Parada                         | 2            |
| P028 | Nivel de tensión nominal de grupo electrógeno, dato                  | 100 a 25 KV                        | 480          |
|      | aplicado para los relés de protección                                |                                    |              |
| P029 | Nivel de corriente de placa de grupo electrógeno, dato               | 0 a 4000 A                         | 600          |
|      | aplicado para los relés de protección                                |                                    |              |
| P030 | Potencia <mark>nominal del altern</mark> ador                        | 0 a 10 MW (incrementos de 1<br>kW) | 400 kW       |
| P031 | Frecuenc <mark>ia nominal del alternador</mark>                      | 50, 60, 400 Hz                     | 60 Hz        |
| P032 | Configuración de la conexión del alternador                          | 0 = estrella                       | 0            |
|      |                                                                      | 1 = Triangulo                      |              |
| 0000 | Numero de polos del alternador                                       | 0 basta 250                        | Λ            |

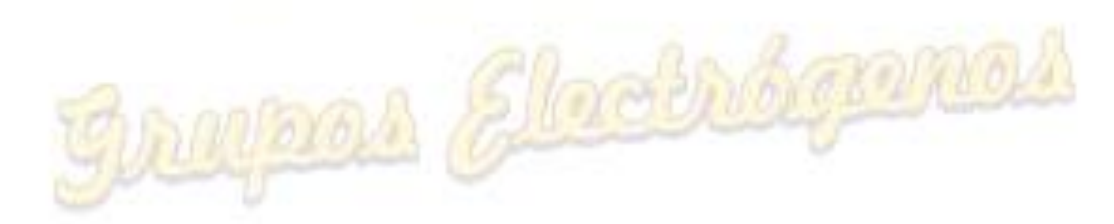

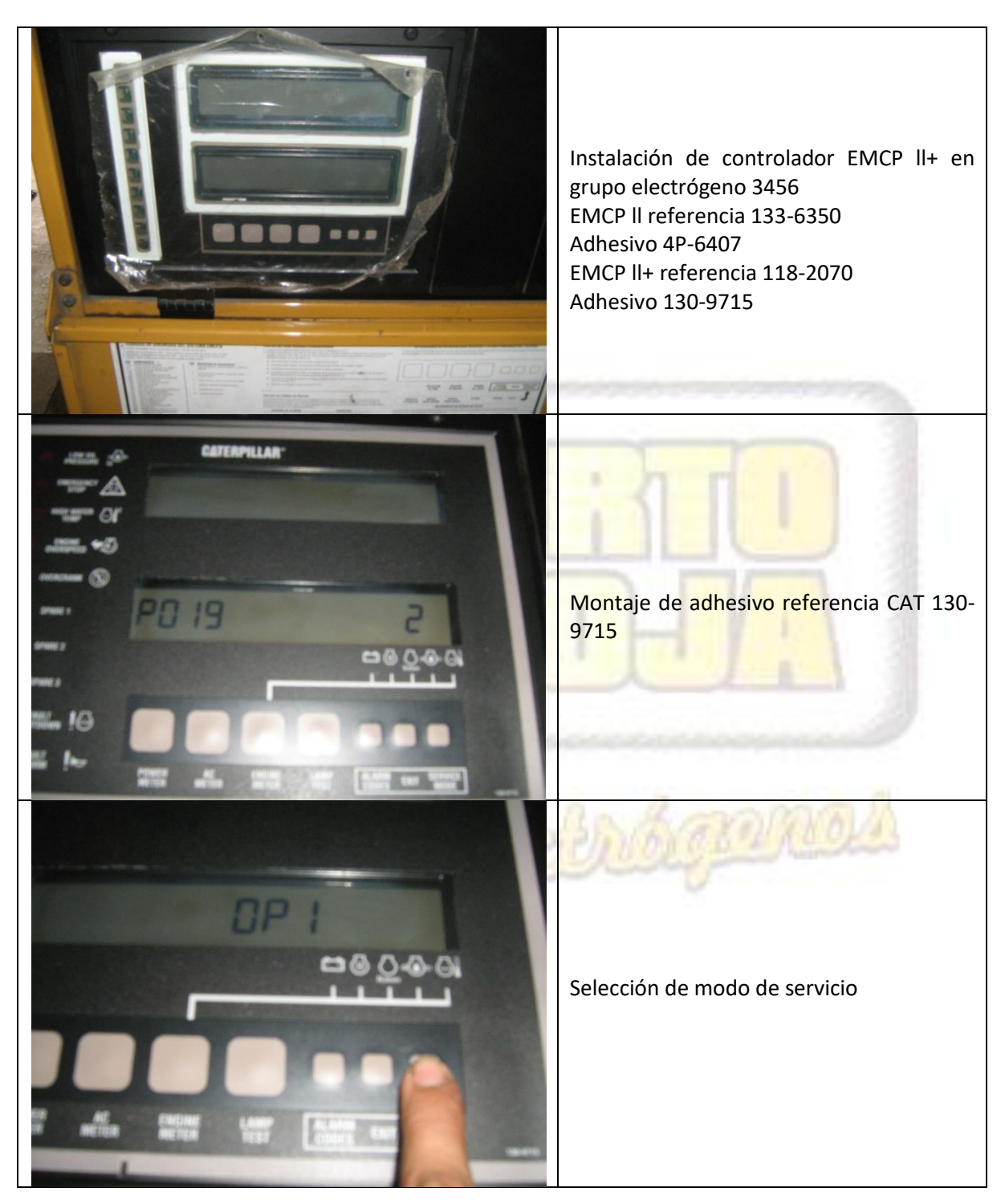

4 Imágenes de programación del EMCP II

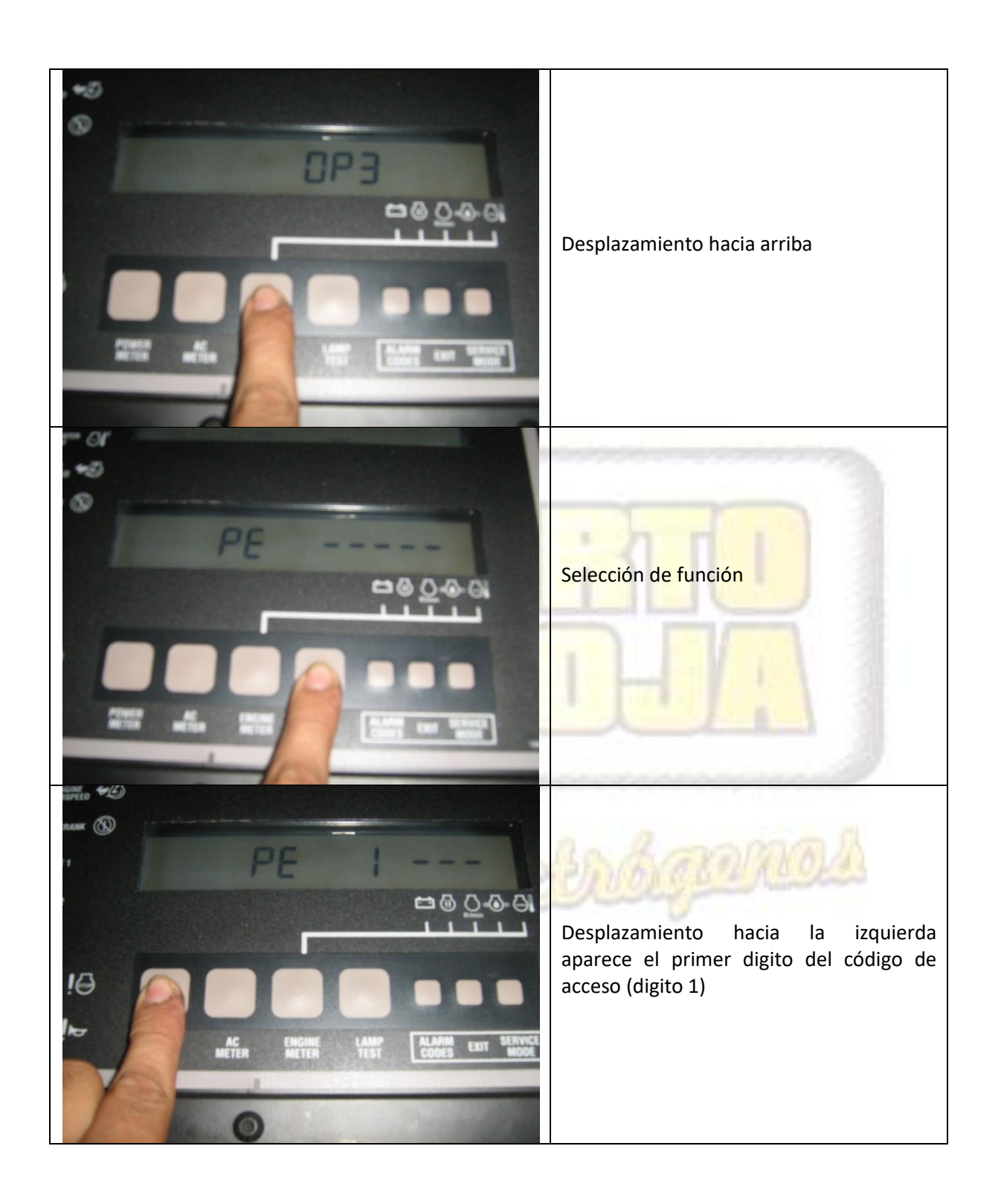

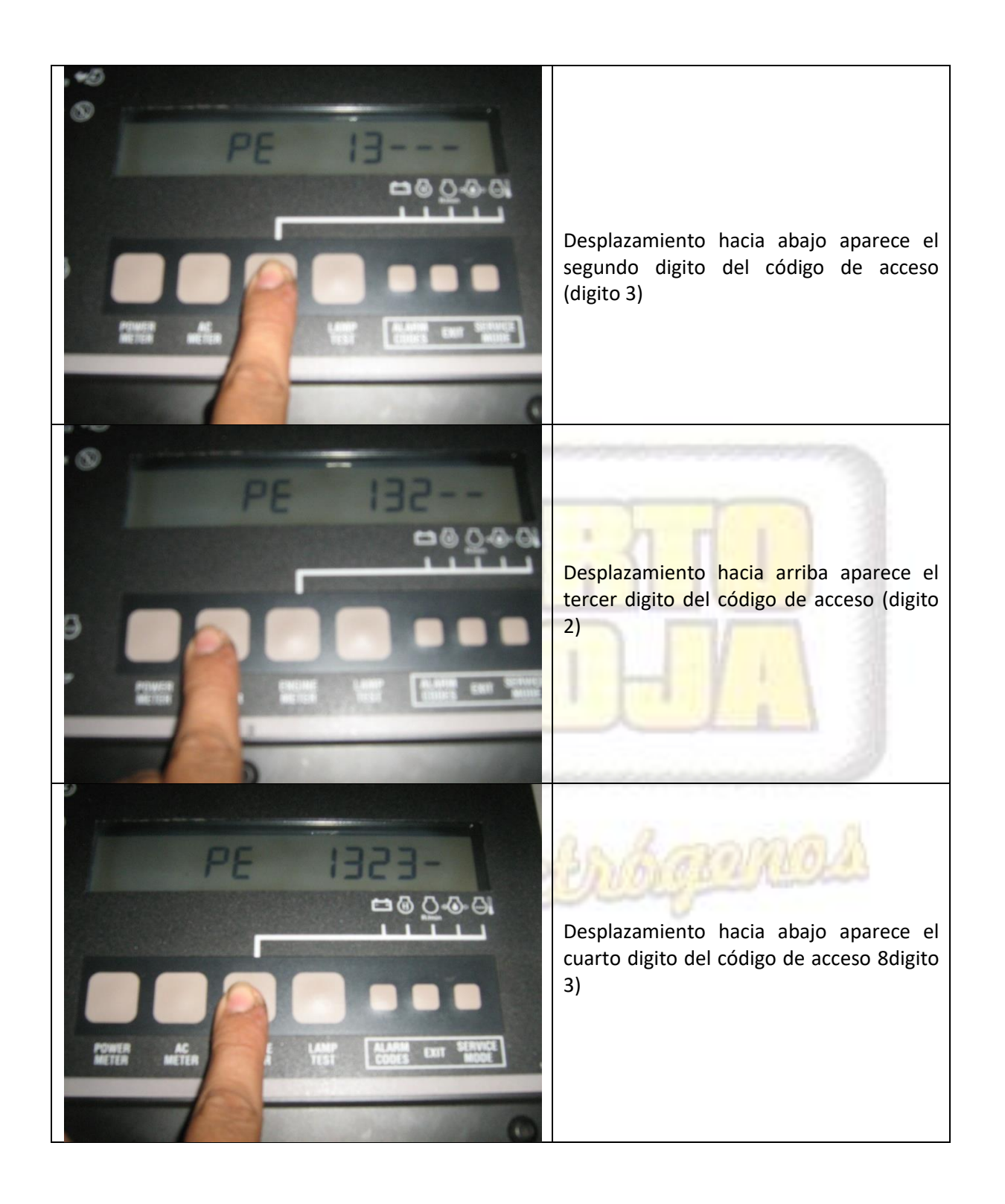

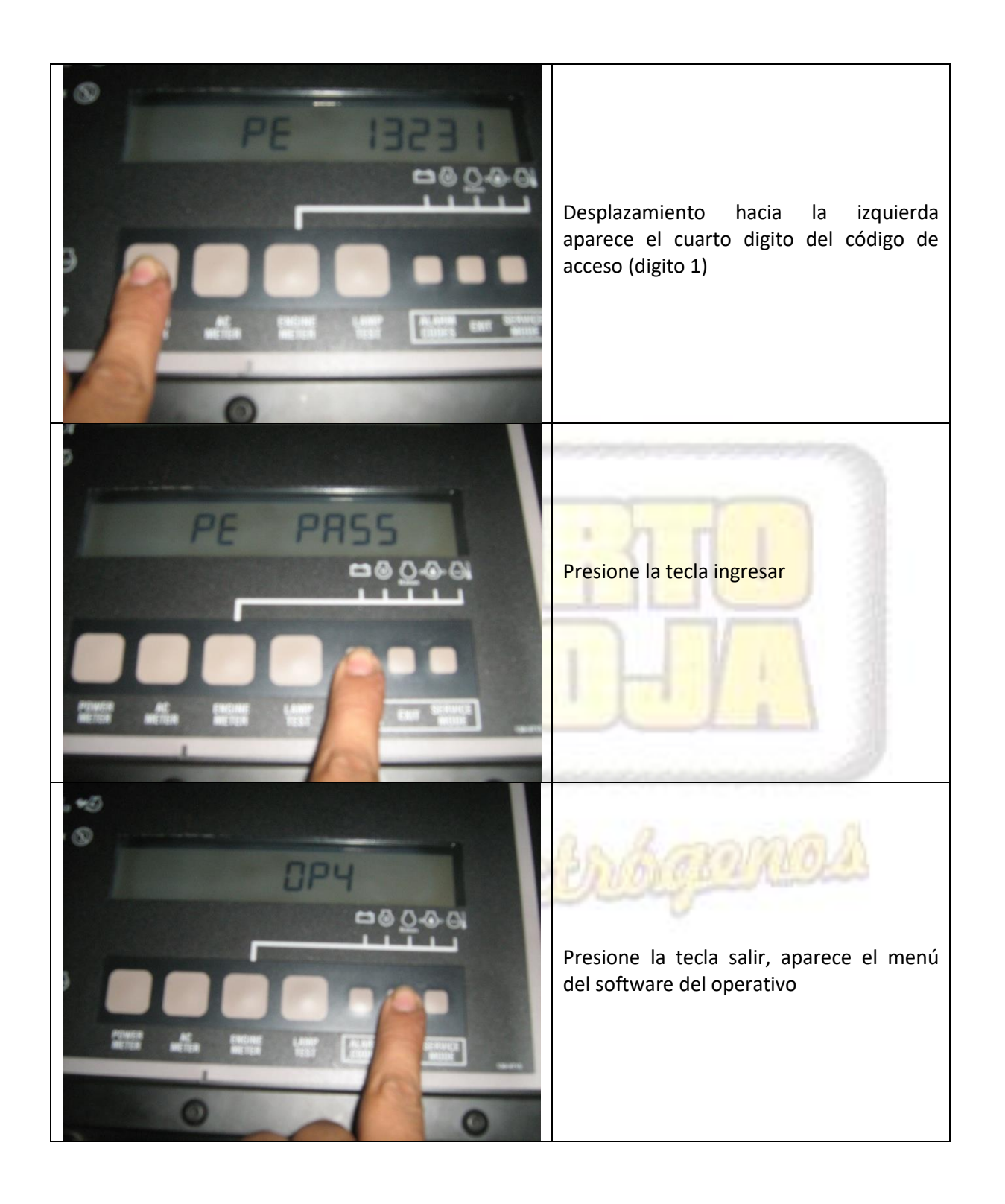

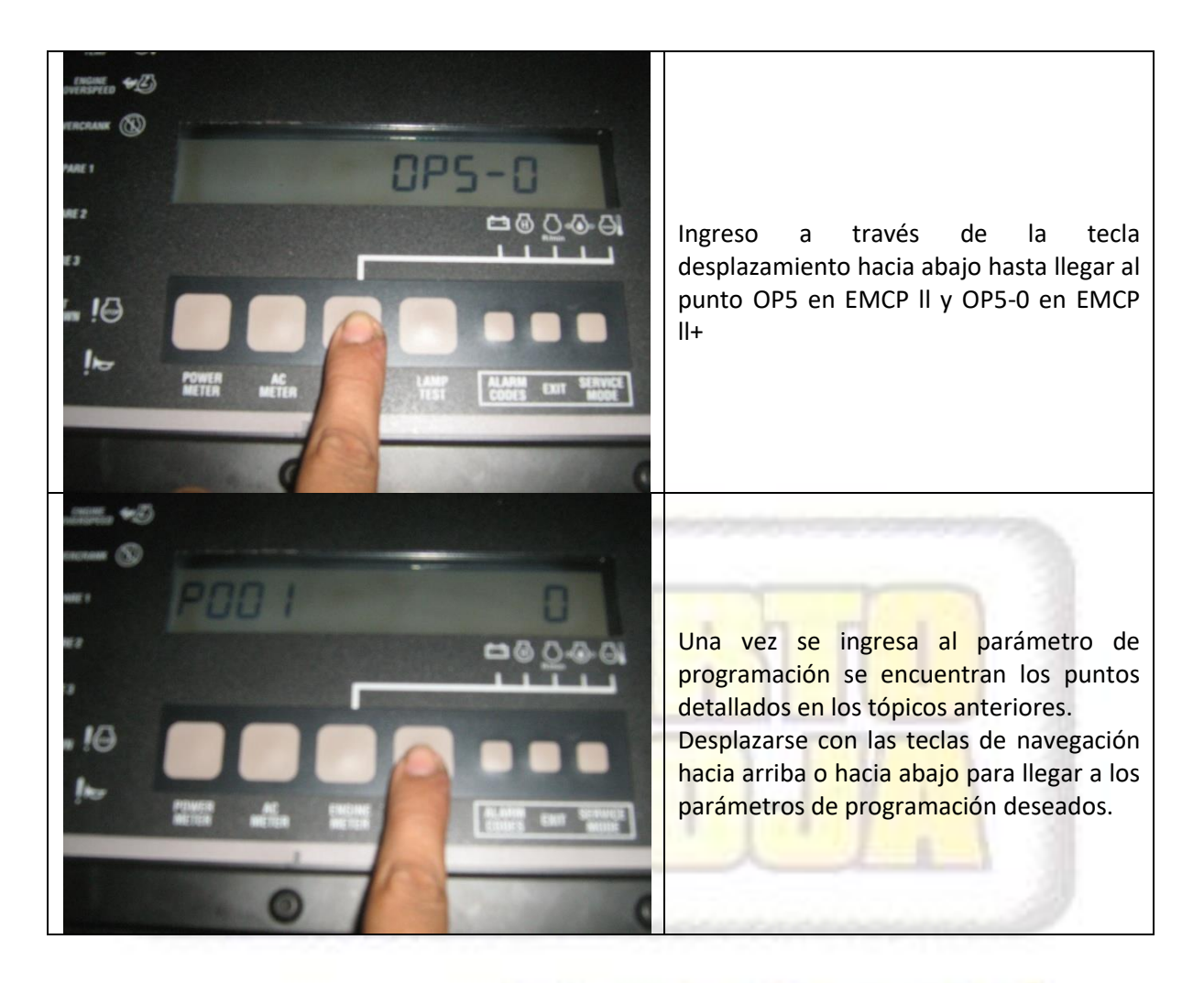

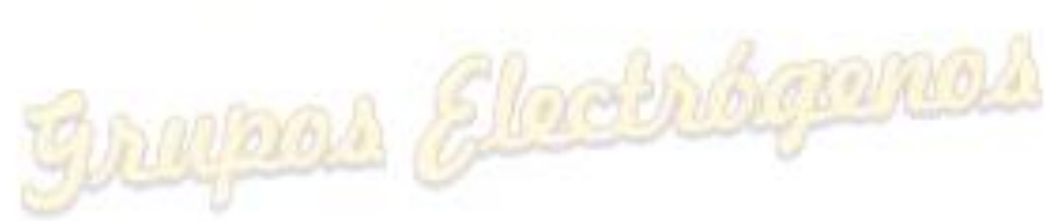